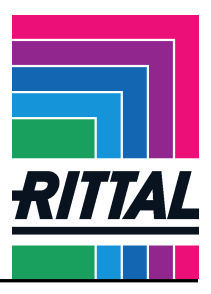

1. Select Input and choose ASCII-Import

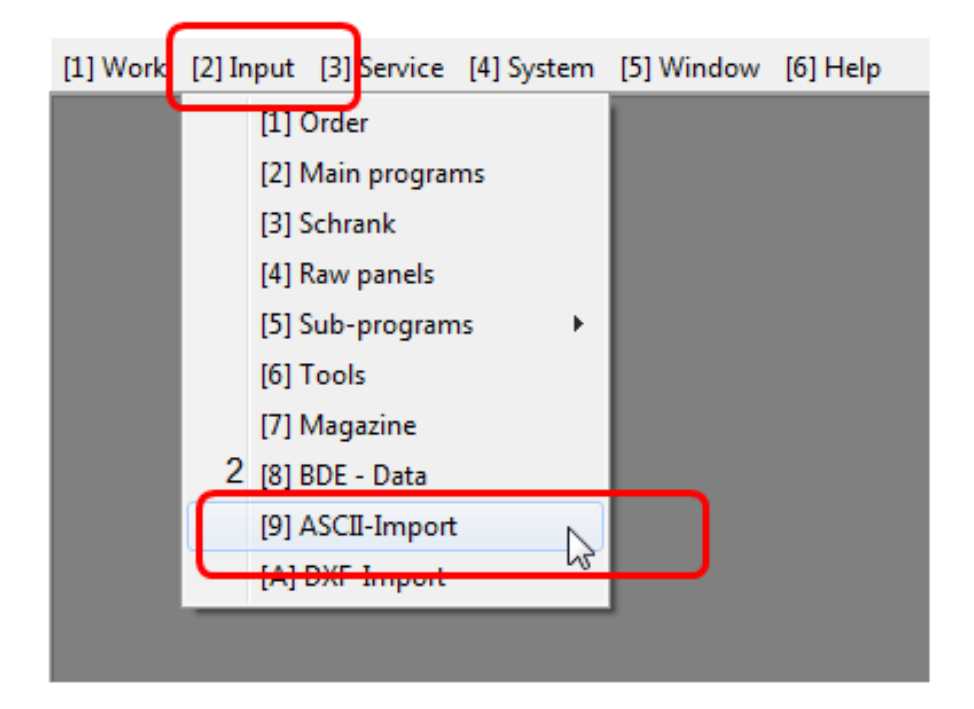

2. Change the conversion kind of "Import single files". Select register with click on the button with the two points --> A new window opens.

| Parameter for A           | SCII conversion                                                                                         |            |
|---------------------------|----------------------------------------------------------------------------------------------------|------------|
| Register/conditions       | characteristics/Auto-Import ASC                                                                         | Cll-Import |
| Conversion kind:<br>File: | Import the total project<br>Import the total project<br>Kombibauteil komplett im<br>Import single files | nportieren |

STROMVERTEILUNG

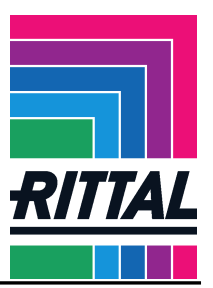

Choose the directory where the VX25.PRP file is stored

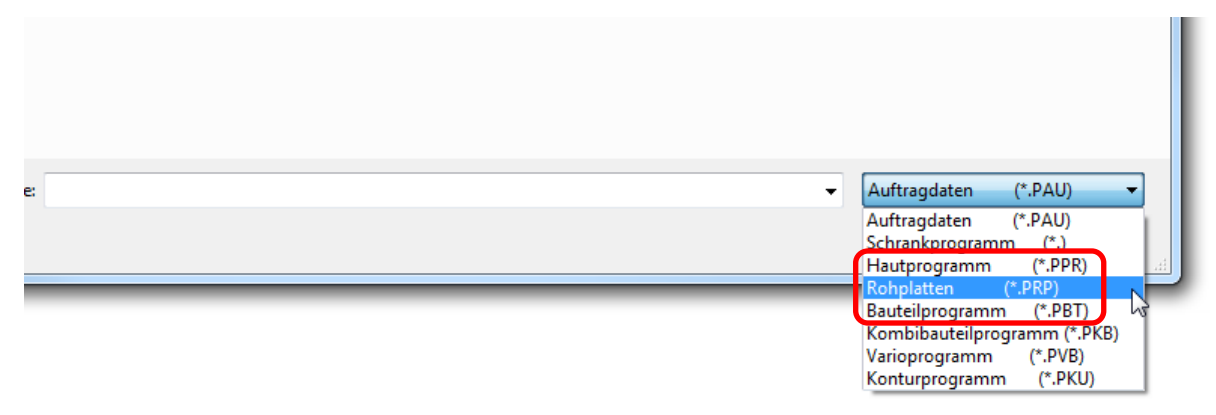

- 3. Choose "Rohplatten (\*PRP)". After that you can select the VX25.PRP file
- 4. With the "START" button the import transaction will be released. After the import transaction is ended, the menue could be closed with "OK".

| las - | 6    |      |      | 6   |
|-------|------|------|------|-----|
| P6 X  | F7 💽 | B.S. | F9 🚯 | F10 |

KLIMATISIERUNG